# Exonet Techniques de recueil de traces et de données personnelles

## Description du thème

| Propriétés             | Description                                                                                                    |
|------------------------|----------------------------------------------------------------------------------------------------|
| Intitulé long          | Techniques de recueil de traces et de données personnelles                                                                                                    |
| Formation<br>concernée | Terminale STMG Système d'information de gestion (SIG)                                                                                                    |
| Matière                | Système d'information de gestion (SIG)                                                                                                    |
| Présentation           | L'exercice permet de découvrir quelques unes des traces qu'une navigation sur<br>internet peut laisser. D'abord en se plaçant du point de vue de l'internaute<br>(navigateur, cookies, données conservées par le serveur, etc.) puis en se plaçant<br>du point de vue opposé (celui du serveur web : journaux, analyse, etc.). Le thème<br>de l'usurpation d'identité est également abordé par l'analyse d'une tentative de<br>hameçonnage ( <i>phishing</i> ) par courrier électronique. |
| Notions                | Thème « Communiquer pour collaborer »<br>Question de gestion « En quoi les systèmes d'information transforment-ils les<br>échanges entre les acteurs des organisations ? »<br>Notion « Traces numériques »<br>Finalité « Repérer les techniques de recueil de traces et de données<br>personnelles et les possibilités de leur exploitation bienveillante ou non »                                                                                                    |
| Outils                 | Navigateur HTTP, ligne de commandes (commande nslookup)                                                                                                    |
| Mots-clés              | Traces, Cookies, Géolocalisation, Hameçonnage, Données personnelles                                                                                                    |
| Auteur(es)             | Olivier Korn avec les relectures attentives d'Alexandra Davant et de Gaëlle<br>Castel                                                                                                    |
| Version                | v 1.0                                                                                                    |
| Date de publication    | Juin 2014                                                                                                    |

## **PREMIÈRE PARTIE : Introduction à la notion de traces numériques**

### a) Découverte de la CNIL

Afin de pouvoir répondre précisément aux interrogations qui suivent, vous devrez d'abord prendre le temps de suivre une démonstration sur le site de la **Commission nationale de l'informatique et des libertés (**Cnil : <u>http://www.cnil.fr/</u>).

| Trouvez un lien sur la page  |
|------------------------------|
| d'accueil permettant d'en    |
| savoir plus sur la Cnil (« à |
| propos » ou « qui sommes-    |
| nous »)                      |
| Quel est le texte du lien ?  |
| Quelle est l'adresse vers    |
| laquelle il mène ?           |

| La Cnil semble-t-elle être un<br>organisme digne de<br>confiance ?                                                        |  |
|----------------------------------------------------------------------------------------------------|--|
| Comment pouvez-vous<br>l'affirmer et comment s'en<br>assurer ? La page repérée<br>plus haut suffit-elle à<br>l'affirmer ? |  |

## b) Démarrage de l'expérience

La démonstration se trouve dans la rubrique « Vos droits » et plus précisément dans la sous-rubrique « Vos traces », dont l'adresse est <u>http://www.cnil.fr/vos-droits/vos-traces/</u>. À chaque étape, vous devrez effectuer quelques recherches pour répondre aux questions qui suivent.

Démarrez l'expérience (<u>http://www.cnil.fr/vos-droits/vos-traces/experience/</u>). Remarquez qu'en plus du cadre central qui présente les différentes étapes de l'expérience au fur et à mesure de son déroulement, un ou plusieurs cadres situés à droite apporte(nt) des précisions supplémentaires si nécessaire (par exemple pour répondre aux questions qui suivent).

#### Travail à faire, étape « Votre ordinateur » :

| Déterminez l'adresse IP de votre poste de travail.                                                                                                    |  |
|----------------------------------------------------------------------------------------------------|--|
| Cette adresse est-elle<br>identique à celle identifiée par<br>le site de la Cnil ? Pourquoi ?                                                                    |  |
| Le nom d'hôte a été obtenu<br>par une requête DNS inverse.<br>Ce nom d'hôte permet-il<br>d'apprendre quelque chose<br>sur vous et/ou sur votre<br>localisation ? |  |
| Indiquez comment votre<br>localisation peut, dans<br>certains cas, être déterminée<br>à partir de votre adresse IP.                                              |  |

#### Travail à faire, étape « Votre navigateur » :

| Les informations recueillies<br>sur votre système sont-elles<br>exactes ? |  |
|---------------------------------------------------------------------------|--|
| Ces informations ont été<br>recueillies par le biais d'un                 |  |
| logiciel écrit en JavaScript.                                             |  |
| En observant la nature des<br>informations collectées, dites              |  |
| si le logiciel JavaScript s'est                                           |  |
| execute sur votre poste de travail (logiciel local) ou sur le             |  |
| serveur de la Cnil (logiciel                                              |  |
| distant).<br>Justifiez votre réponse.                                     |  |
|                                                                           |  |
|                                                                           |  |

#### Travail à faire, étape « Les cookies » :

Remplissez le formulaire et passez à l'étape suivante mais **ne supprimez pas le** *cookie* **tout de suite**.

| Déterminez un moyen<br>d'accéder aux cookies stockés<br>par votre navigateur.<br>Notez-le ici.<br>Attention, selon le navigateur il<br>faudra passer par l'exploration<br>du disque dur ou par un outil<br>intégré (par exemple celui<br>servant à supprimer des<br><i>cookies</i> ). |  |
|----------------------------------------------------------------------------------------------------|--|
|                                                                                                    |  |
|                                                                                                    |  |

| Vérifiez le contenu du <i>cookie</i> .<br>Comment les paramètres<br>saisis sont-ils stockés ? |  |
|-----------------------------------------------------------------------------------------------|--|
| À quoi correspond le chemin ?                                                                 |  |
| Y a-t-il une date d'expiration ?                                                              |  |

Poursuivez ensuite l'étape « Les cookies » jusqu'à son terme.

#### Travail à faire, étape « Les recherches » :

Effectuez des recherches en suivant les instructions.

| Quelles sont les durées de<br>conservation maximales<br>recommandées par les<br>autorités européennes aux<br>moteurs de recherche ?                        |  |
|----------------------------------------------------------------------------------------------------|--|
| Avez-vous déjà constaté par<br>vous-même que certains sites<br>vous proposaient des<br>publicités ciblées ?<br>Sur quels sites ?<br>Quel type de produit ? |  |

## c) Suite de l'expérience

Poursuivez l'expérience avec « Les échanges sur internet » puis « Les journaux de connexion », dans l'espace « Vos droits / Vos traces » du site de la Cnil.

## **DEUXIÈME PARTIE : Mise en application**

### a) Exploitation de journaux de connexion

L'administrateur du réseau Certa vous confie l'illustration suivante, extraite des statistiques de visites du site *web* dont il a la charge.

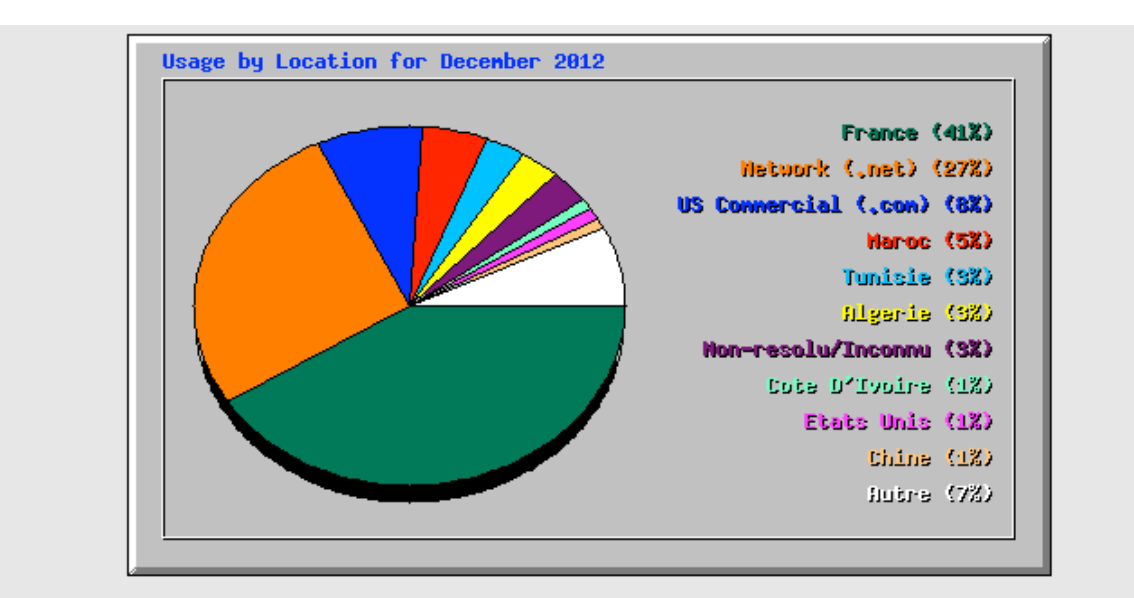

| Top 100 sur un total de 131 Total Locations |        |               |        |        |          |        |       |                |        |       |                      |
|---------------------------------------------|--------|---------------|--------|--------|----------|--------|-------|----------------|--------|-------|----------------------|
| #                                           | Hit    | Hits Fichiers |        | ers    | kB F     |        | kB In |                | kB Out |       | Location             |
| 1                                           | 318148 | 40,98%        | 258835 | 43,71% | 19007957 | 30,83% | 10515 | 2,77%          | 165291 | 0,38% | France               |
| 2                                           | 211056 | 27,19%        | 174549 | 29,48% | 14648022 | 23,76% | 26706 | 7 <b>,0</b> 3% | 141715 | 0,33% | Network (.net)       |
| 3                                           | 60071  | 7,74%         | 48109  | 8,12%  | 4212712  | 6,83%  | 3614  | 0,95%          | 102436 | 0,24% | US Commercial (.com) |
| 4                                           | 35378  | 4,56%         | 27639  | 4,67%  | 3909190  | 6,34%  | 3413  | 0,90%          | 29062  | 0,07% | Maroc                |
| 5                                           | 25011  | 3,22%         | 20034  | 3,38%  | 2630248  | 4,27%  | 8326  | 2,19%          | 19850  | 0,05% | Tunisie              |
| 6                                           | 24960  | 3,22%         | 20230  | 3,42%  | 5746258  | 9,32%  | 9646  | 2,54%          | 39615  | 0,09% | Algerie              |
| 7                                           | 24439  | 3,15%         | 20306  | 3,43%  | 3028635  | 4,91%  | 6996  | 1,84%          | 26361  | 0,06% | Non-resolu/Inconnu   |
| 8                                           | 7400   | 0,95%         | 5921   | 1,00%  | 1310502  | 2,13%  | 449   | 0,12%          | 57744  | 0,13% | Cote D'Ivoire        |
| 9                                           | 6259   | 0,81%         | 4579   | 0,77%  | 202231   | 0,33%  | 661   | 0,17%          | 4214   | 0,01% | Etats Unis           |
| 10                                          | 5907   | 0,76%         | 5307   | 0,90%  | 409605   | 0,66%  | 151   | 0,04%          | 1061   | 0,00% | Chine                |
| 11                                          | 5722   | 0,74%         | 4326   | 0,73%  | 357617   | 0,58%  | 953   | 0,25%          | 1292   | 0,00% | Canada               |
| 12                                          | 5254   | 0,68%         | 4249   | 0,72%  | 306851   | 0,50%  | 608   | 0,16%          | 2752   | 0,01% | Belgique             |

Dans le journal de connexion du serveur HTTP, aucune mention d'un quelconque pays n'est pourtant visible. La septième ligne du « top 100 » laisse penser à l'administrateur que les pays sont trouvés par « résolution DNS inverse ». Des outils en ligne de commande comme « nslookup » permettent d'effectuer ce genre de résolution. Des outils en ligne le permettent également.

| Effectuez la résolution DNS<br>inverse des adresses IP<br>93.67.8.9 et 37.8.164.51.<br>Quels sont les pays ainsi<br>découverts ? |  |
|----------------------------------------------------------------------------------------------------|--|
| La résolution DNS inverse de l'adresse IP 88.7.60.2 permet-                                                                      |  |

| elle de déterminer le pays<br>d'origine de cette adresse ? |
|------------------------------------------------------------|
|                                                            |
|                                                            |
|                                                            |
|                                                            |

Certains éditeurs vendent des bases de données de géolocalisation à partir des adresses IP. Vous pouvez tester cela par exemple à l'adresse <u>http://www.maxmind.com/fr/home</u>.

#### Travail à faire :

| Vérifiez les pays des trois<br>adresses IP testées<br>précédemment. |  |
|---------------------------------------------------------------------|--|
|                                                                     |  |

#### L'utilitaire de statistiques présente également ce tableau :

| Top 20 sur un total de 6762 groupes de mots-clés |     |       |                          |  |
|--------------------------------------------------|-----|-------|--------------------------|--|
| # Hits                                           |     | lits  | Mots-clés                |  |
| 1                                                | 724 | 5,85% | certa                    |  |
| 2                                                | 347 | 2,80% | reseau certa             |  |
| 3                                                | 166 | 1,34% | réseau certa             |  |
| 4                                                | 158 | 1,28% | certa dijon              |  |
| 5                                                | 112 | 0,90% | reseaucerta              |  |
| 6                                                | 90  | 0,73% | dépendance fonctionnelle |  |
| 7                                                | 89  | 0,72% | bts sio                  |  |
| 8                                                | 88  | 0,71% | pgi                      |  |
| 9                                                | 63  | 0,51% | amortissement constant   |  |
| 10                                               | 63  | 0,51% | simulateur reseau        |  |
| 11                                               | 62  | 0,50% | pfeg                     |  |
| 12                                               | 56  | 0,45% | cump                     |  |
| 13                                               | 54  | 0,44% | budget flexible          |  |
| 14                                               | 49  | 0,40% | simulateur réseau        |  |
| 15                                               | 48  | 0,39% | référentiel bts sio      |  |
| 16                                               | 35  | 0,28% | referentiel bts sio      |  |
| 17                                               | 34  | 0,27% | amortissement in fine    |  |
| 18                                               | 34  | 0,27% | calcul de la van         |  |
| 19                                               | 33  | 0,27% | calculer un ratio        |  |
| 20                                               | 32  | 0,26% | pfeg ressources          |  |

| Observez la ligne 2 de l'extrait |
|----------------------------------|
| de journal des connexions        |
| fourni en annexe 1 et            |
| déterminez quel élément sur      |
| la ligne permet de remplir ce    |

| genre de tableau.            |  |
|------------------------------|--|
|                              |  |
|                              |  |
|                              |  |
|                              |  |
|                              |  |
|                              |  |
|                              |  |
|                              |  |
|                              |  |
|                              |  |
|                              |  |
|                              |  |
|                              |  |
|                              |  |
|                              |  |
|                              |  |
|                              |  |
| Observez le même élément     |  |
| des connexions et énoncez-en |  |
| quelques usages possibles.   |  |
|                              |  |
|                              |  |
|                              |  |
|                              |  |
|                              |  |

http://www.ecommercemag.fr/E-commerce/Article/L-e-pub-a-l-ere-de-l-ultra-ciblage-32270-1.htm http://fr.wikipedia.org/wiki/Ciblage\_comportemental http://fr.wikipedia.org/wiki/Trace\_num%C3%A9rique

## b) Exploitation des adresses de courrier électronique

Un courrier vient de vous parvenir, sur votre adresse de courrier (votrecompte@votrefai.fr), de la part de update@facebookmail.com.

#### Le contenu du message est le suivant :

#### Bonjour,

Vous avez un message personnel sur Facebook de la part d'un ami. Pour le lire, veuillez consulter la pièce jointe.

L'équipe Facebook.

Le message est accompagné d'une pièce jointe nommée « Message Facebook.zip ».

Ce message est suspect à plus d'un titre...

#### Travail à faire :

Donnez les raisons permettant

| de penser que ce message<br>est frauduleux. |  |
|---------------------------------------------|--|
|                                             |  |

La plupart des logiciels de courrier électronique permettent de visualiser l'ensemble du courrier tel qu'il a été reçu, y compris avec ses parties « cachées », utiles essentiellement à l'acheminement et au classement du message. Certains logiciels appellent cela « voir le code source du message ».

L'**annexe 2** présente le code source du message en question. Vous analyserez ce code source pour confirmer votre suspicion.

Le serveur de courrier de votre fournisseur d'accès (mail.votrefai.fr) a enregistré l'adresse IP de la machine qui lui a confié le message et le nom sous lequel elle s'est présentée.

#### Travail à faire :

| Précisez quel est le nom du   |  |
|-------------------------------|--|
| champ d'entête                |  |
| correspondant.                |  |
| Quel est le résultat d'une    |  |
| résolution DNS inverse sur    |  |
| l'adresse IP enregistrée dans |  |
| ce champ?                     |  |
| Quel est le résultat d'une    |  |
| résolution DNS sur le nom de  |  |
| la machine présent dans ce    |  |
| champ?                        |  |
| Y a-t-il correspondance ?     |  |
| Que pouvez-vous en            |  |
| déduire ?                     |  |

Une analyse du contenu du fichier « Message Facebook.zip » permet de confirmer les craintes. Un virus s'y trouve. Il est très peu probable que le véritable propriétaire de l'adresse update@facebookmail.com soit véritablement à l'origine de ce message.

Pour comprendre comme cela est possible, vous consultez le fonctionnement résumé d'un échange entre un client et un serveur de messagerie (**annexe 3**).

| Indiquez à quel moment de       |  |
|---------------------------------|--|
| l'échange entre le client et le |  |
| serveur l'adresse de            |  |
| l'émetteur est transmise.       |  |
| Observez quel est le contrôle   |  |
| exercé par le serveur sur       |  |
| l'adresse de l'émetteur suite à |  |
| cette transmission.             |  |

## Annexe 1 – Extrait d'un journal des connexions

Il s'agit de connexions établies avec le serveur HTTP (web) du réseau Certa.

La commande HTTP « GET » est utilisée par les navigateurs pour télécharger un objet (page HTML, fichier image, etc.).

| N° ligne | Contenu du journal                                                                                                    |  |  |  |
|----------|----------------------------------------------------------------------------------------------------|--|--|--|
| 1        | 90.54.101.154 [16/Dec/2012:19:43:31 +0100] "GET /rss/ HTTP/1.1" 200 12208 "-" "Mozilla/5.0 (X11; Linux x86_64; rv:17.0)      |  |  |  |
|          |                                                                                                    |  |  |  |
| 2        | 62.35.143.187 [16/Dec/2012:19:43:33 +0100] "GET /sio/ HTTP/1.1" 200 17077                                                    |  |  |  |
|          | "http://www.google.fr/url?sa=t&rct=j&q=reseau%20certa&source=web&cd=2&ved=0CDoQjBAwAQ&url=http%3A%2F%2Fwww.reseaucerta.org%2 |  |  |  |
|          | Fsio%2F&ei=TxbOUP2SHsTE0QWiqIGIAQ&usg=AFQjCNGqhbtjjcBTlYsLtUtbJfnjbybzeg&bvm=bv.1355325884,d.d2k" "Mozilla/5.0 (Windows NT   |  |  |  |
|          | 6.1; WOW64) AppleWebKit/534.57.2 (KHTML, like Gecko) Version/5.1.7 Safari/534.57.2" 552 17372                                |  |  |  |
| 3        | 62.35.143.187 [16/Dec/2012:19:43:34 +0100] "GET /Styles/certa.css HTTP/1.1" 200 6832 "http://www.reseaucerta.org/sio/"       |  |  |  |
|          | "Mozilla/5.0 (Windows NT 6.1; WOW64) AppleWebKit/534.57.2 (KHTML, like Gecko) Version/5.1.7 Safari/534.57.2" 331 7124        |  |  |  |
| 4        | 62.35.143.187 [16/Dec/2012:19:43:35 +0100] "GET /Data/logoCerta.gif HTTP/1.1" 200 3710 "http://www.reseaucerta.org/sio/"     |  |  |  |
|          | "Mozilla/5.0 (Windows NT 6.1; WOW64) AppleWebKit/534.57.2 (KHTML, like Gecko) Version/5.1.7 Safari/534.57.2" 543 4002        |  |  |  |
| 5        | 92.143.96.106 [16/Dec/2012:19:44:08 +0100] "GET /sujets/ HTTP/1.1" 200 14222                                                 |  |  |  |
|          | "http://www.google.fr/url?sa=t&rct=j&q=bts%20sio%20%20annales%20et%20corriger&source=web&cd=4&ved=0CEkQFjAD&url=http%3A%2F%2 |  |  |  |
|          | Fwww.reseaucerta.org%2Fsujets%2F&ei=_hXOUKDbMqfV0QWtnIHABA&usg=AFQjCNFavf8lR0iHLw9BBgbphzSrIN30Zg&sig2=q050HhQWAi94ClKRi-    |  |  |  |
|          | L2UA&bvm=bv.1355325884,d.d2k" "Mozilla/5.0 (Macintosh; Intel Mac OS X 10_6_8) AppleWebKit/534.57.2 (KHTML, like Gecko)       |  |  |  |
|          | Version/5.1.7 Safari/534.57.2" 867 14477                                                                                     |  |  |  |
| 6        | 62.35.143.187 [16/Dec/2012:19:44:11 +0100] "GET /sio/edm/ HTTP/1.1" 200 18390 "-" "Mozilla/5.0 (Windows NT 6.1; WOW64)       |  |  |  |
|          | AppleWebKit/534.57.2 (KHTML, like Gecko) Version/5.1.7 Safari/534.57.2" 551 18685                                            |  |  |  |
| 7        | 92.143.96.106 [16/Dec/2012:19:44:12 +0100] "GET /sujets/ecodroit.php HTTP/1.1" 200 20263                                     |  |  |  |
|          | "http://www.reseaucerta.org/sujets/" "Mozilla/5.0 (Macintosh; Intel Mac OS X 10_6_8) AppleWebKit/534.57.2 (KHTML, like       |  |  |  |
|          | Gecko) Version/5.1.7 Safari/534.57.2" 640 20518                                                                              |  |  |  |
| 8        | 92.143.96.106 [16/Dec/2012:19:44:17 +0100] "GET /docs/sujets/edl1n.zip HTTP/1.1" 200 213268                                  |  |  |  |
|          | "http://www.reseaucerta.org/sujets/ecodroit.php" "Mozilla/5.0 (Macintosh; Intel Mac OS X 10_6_8) AppleWebKit/534.57.2        |  |  |  |
|          | (KHTML, like Gecko) Version/5.1.7 Safari/534.57.2" 654 213570                                                                |  |  |  |
| 9        | 157.55.35.114 [16/Dec/2012:19:44:22 +0100] "GET /docs/cotecours/contexteSIO_M2L.pdf? HTTP/1.1" 200 473490 "-"                |  |  |  |
|          | "Mozilla/5.0 (compatible; bingbot/2.0; +http://www.bing.com/bingbot.htm)" 309 36500                                          |  |  |  |
| 10       | 92.143.96.106 [16/Dec/2012:19:44:31 +0100] "GET /docs/sujets/edl1nCorr.zip HTTP/1.1" 200 194485                              |  |  |  |
|          | "http://www.reseaucerta.org/sujets/ecodroit.php" "Mozilla/5.0 (Macintosh; Intel Mac OS X 10_6_8) AppleWebKit/534.57.2        |  |  |  |
|          | (KHTML, like Gecko) Version/5.1.7 Safari/534.57.2" 658 194787                                                                |  |  |  |
| 11       | 62.35.143.187 [16/Dec/2012:19:44:34 +0100] "GET /btsig/index.htm HTTP/1.1" 200 15550                                         |  |  |  |
|          | "http://www.reseaucerta.org/sio/maths/" "Mozilla/5.0 (Windows NT 6.1; WOW64) AppleWebKit/534.57.2 (KHTML, like Gecko)        |  |  |  |
|          | Version/5.1.7 Safari/534.57.2" 606 15845                                                                                     |  |  |  |

## Annexe 2 – Code source d'un courrier électronique que l'on croit être frauduleux

```
Return-Path: <update@facebookmail.com>
Delivered-To: votrecompte
Received: from facebookmail.com (unknown [41.230.217.24])
      by mail.votrefai.fr with ESMTP id B221E100495
      for <votrecompte@votrefai.fr>; Fri, 28 Dec 2012 17:16:39 +0100 (CET)
From: update@facebookmail.com
To: votrecompte@votrefai.fr
Subject: Vous avez un nouveau message sur Facebook !
Date: Fri, 28 Dec 2012 17:18:23 +0100
MIME-Version: 1.0
Content-Type: multipart/mixed;
      boundary="---= NextPart 000 0005 525F3EBF.ED4225E1"
X-Priority: 3
X-MSMail-Priority: Normal
This is a multi-part message in MIME format.
-----= NextPart 000 0005 525F3EBF.ED4225E1
Content-Type: text/plain;
      charset="UTF-8"
Content-Transfer-Encoding: 8bit
Bonjour,
Vous avez un message personnel sur Facebook de la part d'un ami.
Pour le lire, veuillez consulter la pièce jointe.
L'équipe Facebook.
-----= NextPart 000 0005 525F3EBF.ED4225E1
Content-Type: application/octet-stream;
      name="Message Facebook.zip"
Content-Transfer-Encoding: base64
Content-Disposition: attachment;
      filename="Message Facebook.zip"
UEsDBBQAAqAIAICAnEH1yQZP0p0HAADGCQAMABEAZG9jdW11bnQuZXh1VVQNAAcBAAAAAQAAAAEA
AADMfXtA1MX2+GcfwIKruyq+X1Rr+Q7ESkUThSV8rwK+tSzZ1HwFn/VRoEsLNz982rLSstdN0ro9
       [...] etc. [...]
wHklb2zkjf0+RHULHy1+xV8qyktfYvsB4739/FjK1zdLedvqV0pwlRX1VD7q8Z6K3/hUfKhSuiKB
JO+WvnEYxZpqsXrtaonfVq1YtUpS8vwKqfMfNZUTV7hwBbUQRedHA3ybFUjfsq/T/qGc5tL6ZeIf
av/h7zj+P1BLAQIXCxQAAqAIAICAnEH1yQZP0p0HAADGCQAMAAkAAAAAAAAAAAAAAAAAAAABkb2N1
bWVudC5leGVVVAUABwEAAABQSwUGAAAAAAAAAADZ4HAAAAAAAA
-----= NextPart 000 0005 525F3EBF.ED4225E1--
```

#### Exemple de champ d'entête :

Subject: Vous avez un nouveau message sur Facebook !

Le nom du champ est le mot « Subject ». Le contenu du champ est la phrase « Vous avez un nouveau message sur Facebook ! » Le nom et le contenu d'un champ sont séparés par un double-point et un espace.

Un champ peut être détaillé sur plusieurs lignes. Dans ce cas, les lignes supplémentaires sont décalées vers la droite (à l'aide du caractère de tabulation).

Chaque champ d'entête a une utilité différente. Dans notre exemple, le champ « Subject » sert à indiquer au destinataire quel est l'objet (ou le sujet) du message.

# Annexe 3 – Fonctionnement résumé d'un échange entre un client et un serveur de messagerie (protocole SMTP)

La colonne C/S indique qui envoie le message : C est le client et S est le serveur. Le client établit d'abord une connexion avec le serveur sur son port TCP numéro 25. Une fois la connexion établie, c'est le serveur qui « parle » en premier…

| C/S | Requête/Réponse                                                                 | Commentaire                                                                                                    |
|-----|---------------------------------------------------------------------------------|----------------------------------------------------------------------------------------------------|
| S   | 220 nom_serveur ESMTP commentaires                                              | Le serveur précise le protocole SMTP qu'il connaît<br>(ici : ESMTP).                                                                                                    |
| С   | HELO nom_client                                                                 | Ou EHLO pour passer en mode ESMTP (Extended SMTP).                                                                                                    |
| S   | 250 nom_serveur                                                                 | Le serveur se présente.                                                                                                    |
| С   | MAIL FROM: <adresse_expéditeur></adresse_expéditeur>                            | L'adresse doit respecter la norme<br>( <i>nom_compte@nom_domaine</i> ). Attention : pas<br>d'espaces autour du double-point (même si certains<br>serveurs SMTP ont une tolérance). |
| S   | 250 Ok                                                                          | La réponse commence par « 2 » : « tout va bien ».                                                                                                    |
| С   | RCPT TO: <adresse_destinataire></adresse_destinataire>                          | Même remarques que pour « MAIL FROM ».                                                                                                    |
| S   | 250 Ok                                                                          |                                                                                                    |
| С   | DATA                                                                            | On annonce au serveur qu'on veut lui transférer le message lui-même.                                                                                                    |
| S   | 354 End data with<br><cr><lf>.<cr><lf></lf></cr></lf></cr>                      | Les réponses qui commencent par « 3 » exigent une<br>action complémentaire du client. Ici, il s'agit<br>d'envoyer le message lui-même.                                             |
| С   | From: <i><adresse_expéditeur></adresse_expéditeur></i>                          | Ceci est juste un exemple.                                                                                                    |
|     | To: <adresse_destinataire><br/>Subject: objet_du_message</adresse_destinataire> | Notez la ligne vide entre les entêtes de message et le corps du message.                                                                                                    |
|     | <i>Texte du message sur une ou<br/>plusieurs lignes</i>                         | On finit le message par un point entouré de retours-<br>chariot, ainsi que la réponse précédente du serveur le<br>demandait.                                                       |
| S   | 250 Ok: queued as<br>numero_enregistrement                                      |                                                                                                    |
| С   | QUIT                                                                            |                                                                                                    |
| S   | 221 Bye                                                                         | Le serveur ferme ensuite la connexion TCP.                                                                                                    |